## HOW TO REGISTER FOR NOON LUNCH SUPERVISION

1. Log on to <u>www.myschoolbucks.ca</u>. From the MSB Home page, click **Home** and then select **Featured Items** from the drop-down.

| MY<br>SCHOOL Greater Sa | askatoon Catholic Schools  |                                                  | Admin Tools + Home + School Store - |
|-------------------------|----------------------------|--------------------------------------------------|-------------------------------------|
| BUCKS                   | TS Test<br>Test Element    | Store Home<br>Featured Items<br>Browse All Items | rtal                                |
|                         | No Outstanding Invo        | My Order History<br>Scheduled Payments           |                                     |
|                         | TS Testtwo<br>Test Element | School Invoices                                  |                                     |

2. The Featured Items will show at the bottom of the page. Click View Details.

|   | Catholic Schools School Store                                                                                                    |
|---|----------------------------------------------------------------------------------------------------|
|   | MySchoolBucks School Store gives you convenient, 24/7 access to pay for school related items. See what's new in the school store today. Click the BROWSE ALL ITEMS button to get started. It's easy! |
|   | Browse All Items                                                                                                    |
|   |                                                                                                    |
|   |                                                                                                    |
| - |                                                                                                    |

## Featured Items

| GREATER<br>Saskatoon<br>Catholic<br>Schools |   |
|---------------------------------------------|---|
| Noon Lunch Supervision - Test Sc            |   |
| View Details                                | > |

- 3. Register your student:
  - a. Select your student's name from the drop-down and choose the correct monthly option.
  - ♦ One Kindergarten \$5.00

- ♦ One student Grades 1 to 8 \$10.00
- ♦ Family Rate (2 or more students, Grades 1 to 8) \$20.00
  - b. In the Quantity field, enter the number of months during the school year you want your child to stay for lunch.

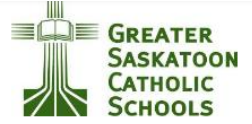

## Noon Lunch Supervision - Test School

Select student to register your child for noon lunch supervision.

If you are already paying the maximum family fee of \$200.00, please select "Family Rate Additional Student(s)" for any additional children.

If you have one child in Kindergarten and one in grades 1 to 8, the maximum fee is \$150.00.

Enter the number of months you want to pay for in Quantity, for example:

September to June - 10

January to June - 6

November to March - 5

| Student  | Student, Test                              |        | ~                     |
|----------|--------------------------------------------|--------|-----------------------|
|          |                                            |        | 🔶 Add a Student       |
| Options  | Family Rate (2 or more students) (\$20.00) |        | ~                     |
| Quantity | 1                                          |        |                       |
|          |                                            |        | Make this automatic?  |
|          |                                            |        | Yes No                |
|          |                                            |        |                       |
|          |                                            | Cancel | Buy Now Y Add To Cart |

4. If you would like to pay in ten (10) equal monthly installments, click **Yes** under **Make this Automatic**.

| Options  | Fan  | nily Rate (2 or more | students) (\$20  | 0.00)                |        |         |                 | ~    |
|----------|------|----------------------|------------------|----------------------|--------|---------|-----------------|------|
| Quantity | 10   |                      |                  |                      |        |         |                 |      |
|          |      |                      |                  |                      |        | Ma      | ake this automa | tic? |
|          |      |                      |                  |                      |        |         | Yes No          |      |
|          | Send | d a payment month    | y for a total of | 10 individual instal | lments |         |                 |      |
|          |      |                      |                  |                      |        |         |                 |      |
|          |      |                      |                  |                      |        |         |                 |      |
|          |      |                      |                  |                      | Cancel | Buy Now | 🚆 Add To C      | art  |

Revised 7/11/2023

- 5. Click **Buy Now** to check out or **Add to Cart** if you have another student to add.
- 6. To add additional students, repeat steps 2 and 3 selecting another child's name. Under Options, choose **Family Rate Additional Student(s)**. Click Buy Now instead of Add to Cart when you add your last student to check out.

| Student | Student, Testtwo                           | ~                              |
|---------|--------------------------------------------|--------------------------------|
|         |                                            | 📀 Add a Student                |
| )ptions | Family Rate Additional Student(s) (\$0.00) | ~                              |
|         |                                            | Make this automatic?           |
|         |                                            | Yes No                         |
|         |                                            |                                |
|         |                                            | Cancel 🕨 Buy Now 📜 Add To Cart |

NOTE - If you have one child in Kindergarten and one in Grades 1 to 8, add the product twice, once paying the Kindergarten fee of \$5.00/month and once for the single grade 1 to 8 student rate of \$10.00/month, for a total of \$150.00.

7. Make sure when you check out the most you are paying is \$200.00.

| NAME                                                   |                                                                               | STUDENT                          | UNIT PRICE    | QUANTITY | AMOUNT   |             |          |
|--------------------------------------------------------|-------------------------------------------------------------------------------|----------------------------------|---------------|----------|----------|-------------|----------|
| <u>Noon Lunch</u><br><u>School</u><br>Family<br>descr: | <u>1 Supervision - Test</u><br>Rate (2 or more studer                         | Student, Test<br><sup>(ts)</sup> | \$20.00       | 10       | \$200.00 | 8           |          |
| <u>Noon Lunch</u><br><u>School</u><br>Family<br>descr: | <u>1 Supervision - Test</u><br>Rate Additional Studen                         | Student, Testtwo<br>t(s)         | \$0.00        | 10       | \$0.00   | 8           |          |
| Choose a p<br>VISA<br>Cr                               | eayment method: @<br>Control Discover<br>redit Card<br>astercard ending in 55 | 559 (Primary)                    | •             |          |          |             |          |
| Enter a new                                            | v credit card 🗸                                                               |                                  |               |          |          |             |          |
|                                                        |                                                                               |                                  |               |          |          | Subtotal    | \$200.00 |
| Γ                                                      | N/L+C ala                                                                     |                                  |               | 7        |          | Sales Tax   | \$0.00   |
|                                                        | wysch                                                                         | OOIDUCKS Pa                      | irent Support |          |          | Program Fee | \$0.00   |
|                                                        | 1-8                                                                           | 855-832                          | 2-5226        |          |          | Total       | \$200.00 |
|                                                        | Monda                                                                         | y to Friday 7a                   | am to 7pm EST |          |          | Revised 7/  | 11/2023  |